# RAPATRIER SES MESSAGES ACADEMIQUES SUR SON LOGICIEL DE MESSAGERIE PERSONNEL

Exemple pour Microsoft Outlook et Outlook Express (transposable facilement pour Thunderbird) :

## ETAPE 1 :

 Dans le menu "Outils" de l'écran d'accueil, choisir "paramètres du compte". Là sélectionner « nouveau » :

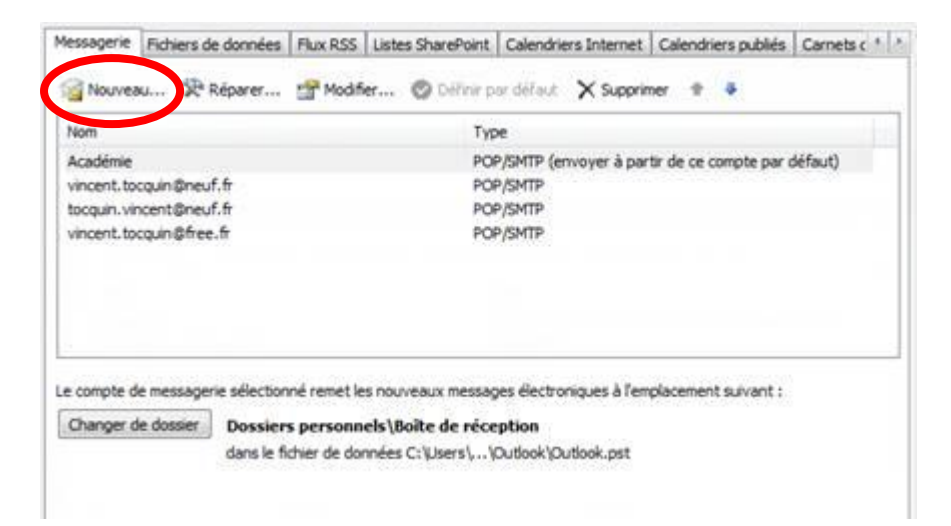

- Sur l'écran suivant, choisir « Microsoft Exchange, pop3, IMAP ou HTTP », puis « suivant » :

| Choisir un | service de messagerie                                                                                                    |                       | ×       |
|------------|----------------------------------------------------------------------------------------------------|-----------------------|---------|
|            | Microsoft Exchange, POP3, IMAP ou tran<br>Établit la connexion à un compte de messagerie sur le fournisseur d<br>Internet ou le serveur Microsoft Exchange de votre organisation. | le services           |         |
| (          | Autre<br>Établit la connexion à un type de serveur ci-dessous.                                                                                                    | _                     |         |
|            | Fax Mail Transport<br>Service Outlook Mobile (messagerie texte)                                                                                                    |                       |         |
|            |                                                                                                    |                       |         |
|            |                                                                                                    |                       |         |
|            |                                                                                                    | < Précédent Suivant > | Annuler |

## ETAPE 2 :

- Sur le premier écran d'identification, ne rien remplir mais cocher simplement la case en bas « *configurer manuellement* » :

| Nomi                        |                                         |                                    |  |
|-----------------------------|-----------------------------------------|------------------------------------|--|
|                             | Exemple   Barbara Sarkovic              |                                    |  |
| Adresse de messagerie :     |                                         |                                    |  |
|                             | Example : barbara@contoso.com           |                                    |  |
| Mot de passe :              |                                         |                                    |  |
| Confirmer le mot de passe : |                                         |                                    |  |
|                             | Tapez le mot de posse que vous a rema v | otre fourneseur d'accès triternet. |  |
|                             |                                         |                                    |  |
|                             |                                         |                                    |  |
|                             |                                         |                                    |  |
|                             |                                         |                                    |  |

- Choisir le service de messagerie « Messagerie Internet » et cliquer sur « suivant »

| hoisir un | service de messagerie                                                                    | ×                                                   |
|-----------|------------------------------------------------------------------------------------------|-----------------------------------------------------|
| ٩         | Messagerie Internet                                                                      |                                                     |
|           | Établit la connexion à votre serveur POP, IMAP ou HTTP pour envoy                        | yer et recevoir des messages électroniques.         |
| C         | Microsoft Exchange                                                                       |                                                     |
|           | Se connecter à Microsoft Exchange pour accéder à votre messageri<br>vos messages vocaux. | e, votre calendrier, vos contacts, vos télécopies e |
| C         | Autre                                                                                    |                                                     |
|           | Établit la connexion à un type de serveur ci-dessous.                                    |                                                     |
|           | Fax Mail Transport<br>Service Outlook Mobile (messagerie texte)                          |                                                     |
|           |                                                                                          |                                                     |
|           |                                                                                          |                                                     |
|           |                                                                                          | < Précédent Suivant > Annuler                       |

#### ETAPE 3 :

Remplir les champs ci-dessous en oubliant pas d'indiquer en <u>serveur entrant</u> : *kronos.ac-amiens.fr* (ou **pop.ac-amiens.fr** qui ne fonctionne pas toujours selon les FAI) ; et en modifiant le <u>serveur</u> <u>sortant</u> par celui de votre fournisseur d'accès internet perso (orange, free, sfr, etc...) qui devrait être smtp.free.fr ou smtp.sfr.fr ou smtp.orange.fr.

| Informations sur l'utilisateur                                                    | Tester les paramètres du compte                    |
|-----------------------------------------------------------------------------------|----------------------------------------------------|
| Votre nom :                                                                       | Après avoir complété les champs de cet écran, nous |
| Adresse de messagerie :                                                           | le bouton ci-dessous. (Connexion réseau requise.)  |
| Informations sur le serveur                                                       |                                                    |
| Type de compte :                                                                  | lester les parametres du compte                    |
| Serveur de courrier entrant : kronos.ac-amiens.fr                                 |                                                    |
| Serveur de courrier sortant (SM 2) : smtp.XXXXXXX.fr                              | ī 🖌                                                |
| Informations de connexion                                                         |                                                    |
| Nom d'utilisateur :                                                               |                                                    |
| Mot de passe :                                                                    |                                                    |
| Mémoriser le mot de passe                                                         |                                                    |
| Exiger l'authentification par mot de passe sécurisé (SPA) lors<br>de la connexion | Paramètres supplémentaires                         |

### ETAPE 4 :

Vous avez maintenant configuré votre adresse académique et vous pourrez désormais choisir par quel compte envoyer vos messages en cliquant sur « *compte* » comme ci-dessous lors de la rédaction d'un nouveau message ou la réponse.

| 💼 🖬 ७ (भ                                               | * * ) =                                        |                         |                                                               |             | Sans titre -                           | Message (H                 |
|--------------------------------------------------------|------------------------------------------------|-------------------------|---------------------------------------------------------------|-------------|----------------------------------------|----------------------------|
| Message                                                | Insertion                                      | Options                 | Format du texte                                               | Développeur |                                        |                            |
| Coller                                                 | ire la mise en fo                              | rme G .                 | <ul> <li>▼ 10,5</li> <li>▼ A</li> <li>A</li> <li>A</li> </ul> |             | Carnet Vérifier<br>d'adresses les noms | U<br>Joindre<br>un fichier |
| Presse-pa                                              | piers                                          | Gi I                    | Texte simp                                                    | ple 🕞       | Noms                                   |                            |
| Envoyor Cc                                             |                                                |                         |                                                               |             |                                        |                            |
| Compte 🔹 🕠 bjet                                        | :                                              |                         |                                                               |             |                                        |                            |
| Vincent TOCQ<br>Prof d'EPS - C.TIG<br>IA.TICE EPS - We | <b>UIN</b><br>CE <i>LP Rom</i><br>bmestre site | ain Rolland<br>EPS Acad | Amiens<br>lémie d'Amiens                                      |             |                                        |                            |
| vincent.tocquin(<br>http://eps.ac-an<br>06.31.23.13.68 | <u>@ac-amiens.f</u><br>niens.fr∕               | ŗ                       |                                                               |             |                                        |                            |
|                                                        |                                                |                         |                                                               |             |                                        |                            |